# **Cisco Secure Endpoint Connector for Mac Diagnostic Data Collection**

### Contents

Introduction Prerequisites Requirements Components Used Background Information Generate a Diagnostic File with the Support Tool Launch the Support Tool Using macOS Finder Launch the Support Tool Using macOS Terminal Troubleshooting Enable Debug Mode Enable Single Heartbeat Debug Mode Disable Debug Mode

# Introduction

This document describes the process that is used in order to generate a diagnostic file via the Support Tool application that is available on the Cisco Secure Endpoint Mac connector and how to troubleshoot performance issues.

# Prerequisites

### Requirements

Cisco recommends that you have knowledge of these topics:

- Secure Endpoint Mac connector
- macOS

### **Components Used**

The information in this document is based on the Secure Endpoint Mac connector.

The information in this document was created from the devices in a specific lab environment. All of the devices used in this document started with a cleared (default) configuration. If your network is live, make sure that you understand the potential impact of any command.

# **Background Information**

The Secure Endpoint Mac connector packages an application called Support Tool, which is used

in order to generate diagnostic information about the connector that is installed on your Mac. The diagnostic data includes information about your Mac such as:

- Resource utilization (disk, CPU, and memory)
- connector-specific logs
- connector configuration information

# Generate a Diagnostic File with the Support Tool

This section describes how to launch the Support Tool application from the GUI or the CLI in order to generate a diagnostic file.

### Launch the Support Tool Using macOS Finder

Complete these steps in order to launch the Secure Endpoint Mac connector Support Tool using the macOS Finder:

1. Navigate to the Cisco Secure Endpoint directory in your Applications folder and locate the Support Tool launcher:

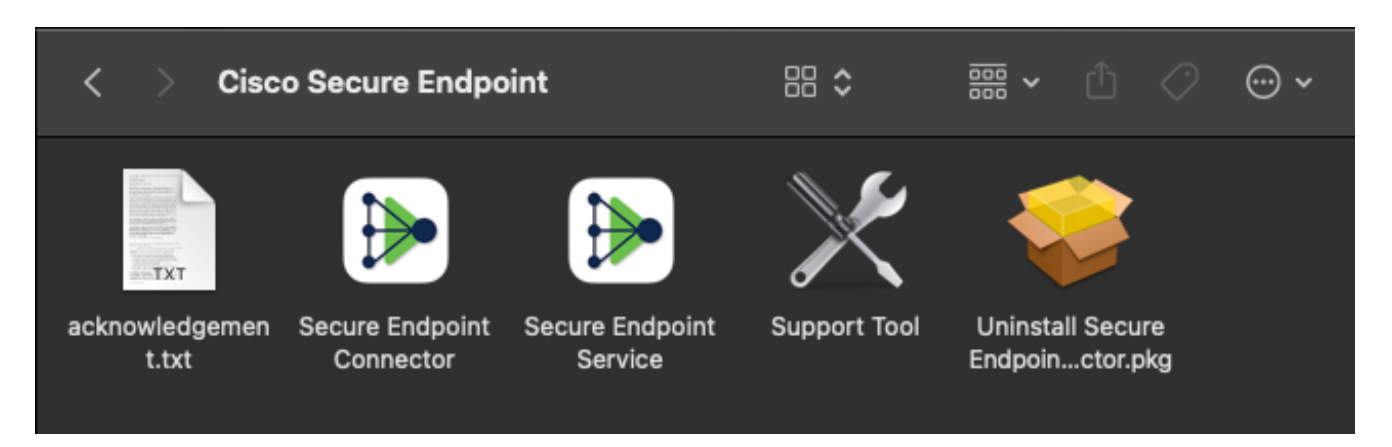

2. Double-click the Support Tool launcher, and you are prompted for administrative credentials:

| Support Tool wants to make changes. Type<br>your password to allow this. |           |
|--------------------------------------------------------------------------|-----------|
| Name:                                                                    | admin     |
| Password:                                                                | ••••••    |
|                                                                          | Cancel OK |

3. After you enter your credentials, the Support Tool icon should appear in your dock:

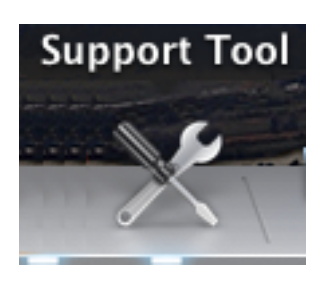

**Note**: The Support Tool application runs in the background and takes some time to complete (approximately 20-30 minutes).

4. When the Support Tool application completes, a file is generated and placed onto your desktop:

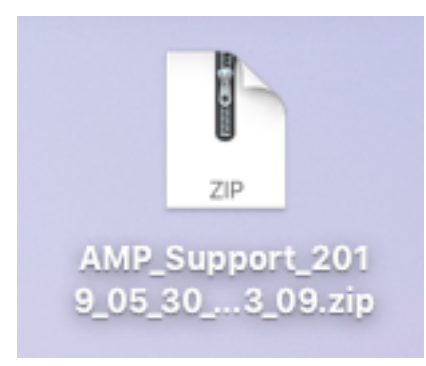

Here is an example of the uncompressed output:

|                    | AMP_Support_2               | 019_05_30_14_23_09                |           |           |
|--------------------|-----------------------------|-----------------------------------|-----------|-----------|
| $\langle \rangle$  |                             | 🖞 🖸 🔍 Search                      |           |           |
| Favorites          | Name                        | <ul> <li>Date Modified</li> </ul> | Size      | Kind      |
| AirDrop            | ampdaemon-sample.txt        | Today at 2:23 PM                  | 109 KB    | Plain Te  |
| Recents            | ampscansvc-sample.txt       | Today at 2:23 PM                  | 13 KB     | Plain Te  |
|                    | 📄 clamav_list.txt           | Today at 2:23 PM                  | 2 KB      | Plain Te  |
| \land Applications | cloud-ec.cert.txt           | Today at 2:23 PM                  | 12 KB     | Plain Te  |
| Desktop            | cloud-ec.curl-raw.txt       | Today at 2:23 PM                  | 711 bytes | Plain Te  |
| B Decumente        | cpuinfo.txt                 | Today at 2:23 PM                  | 41 bytes  | Plain Te  |
| Documents          | 🖹 crashpad.tar              | Today at 2:23 PM                  | 10 KB     | tar archi |
| 🕒 Downloads        | disk.txt                    | Today at 2:23 PM                  | 796 bytes | Plain Te  |
| 101d               | dns.txt                     | Today at 2:23 PM                  | 2 KB      | Plain Te: |
| ICIOUD             | ile_list.txt                | Today at 2:23 PM                  | 5 KB      | Plain Te  |
| iCloud Drive       | 📄 global.xml                | Today at 2:23 PM                  | 13 KB     | XML       |
| Locations          | hostname.txt                | Today at 2:23 PM                  | 16 bytes  | Plain Te  |
| Remote Disc        | ifconfig.txt                | Today at 2:23 PM                  | 3 KB      | Plain Te  |
|                    | 🗈 installer.tar             | Today at 2:23 PM                  | 7.8 MB    | tar arch  |
| Network            | 💩 InstallHistory.plist      | Today at 2:23 PM                  | 41 KB     | Property  |
|                    | kext.log                    | Today at 2:23 PM                  | 382 KB    | Log File  |
| Tags               | kext.txt                    | Today at 2:23 PM                  | 25 KB     | Plain Te: |
| Red                | keychain-trust-settings.txt | Today at 2:23 PM                  | 290 bytes | Plain Te  |
| - Orongo           | P locallog.tar              | Todav at 2:23 PM                  | 31 KB     | tar arch  |

5. In order to analyze the data, provide this file to the Cisco Technical Support Team.

### Launch the Support Tool Using macOS Terminal

The Support Tool launcher is located in this directory:

/Library/Application Support/Cisco/AMP for Endpoints Connector/ In order to launch the Support Tool application, enter the following command:

**Note**: You must run this command as root, so ensure that you switch to root or preface the command with **sudo**.

root@mac# cd /Library/Application\ Support/Cisco/AMP\ for\ Endpoints\ Connector root@mac# ./SupportTool

Note: This command runs verbosely. Once it is complete, a diagnostic file is generated and placed onto your desktop.

### Troubleshooting

This section describes how to enable and disable debug mode on the Secure Endpoint Mac connector in order to troubleshoot performance issues.

#### **Enable Debug Mode**

**Warning**: Debug mode should be enabled only if a Cisco Technical Support Engineer makes a request for this data. If you keep debug mode enabled for an extended period of time, it can fill up the disk space very quickly and might prevent the connector Log and Tray Log data from being gathered in the Support Diagnostic file due to excessive file size.

Debug mode is useful with attempts to troubleshoot performance issues on a Secure Endpoint connector. Complete these steps in order to enable debug mode and collect diagnostic data;

- 1. Log in to the Secure Endpoint Console.
- 2. Navigate to **Management > Policies**.
- 3. Locate a policy that is applied to a computer, click on the policy which will expand the policy window, and click **Duplicate**. The Secure Endpoint Console updates with the duplicated policy:

| olicies                                                          |                                    |                     | O View All Char             |
|------------------------------------------------------------------|------------------------------------|---------------------|-----------------------------|
| TechZone                                                         | Q                                  |                     |                             |
| All Products Windows Android                                     | Mac Linux Network iOS              |                     | + New Policy                |
| 🗇 🗯 TechZone MAC Policy                                          |                                    |                     | 📽 0 🖵 <b>0</b>              |
| Modes and Engines                                                | Exclusions                         | Ргоху               | Groups                      |
| Files     Quarantine       Network     Audit       ClamAV     On | Apple macOS Default                | Not Configured      | Not Configured              |
| Outbreak Control                                                 |                                    |                     |                             |
| Custom Detections - Simple                                       | Custom Detections - Advanced       | Application Control | Network                     |
| Not Configured                                                   | Not Configured                     | Not Configured      | Not Configured              |
| • View Changes Modified 2019-0                                   | 5-30 14:49:32 UTC Serial Number 10 | 2004 🕹 Download XM  | 🛱 Duplicate 🔰 Edit 🗎 Delete |

- 4. Select and expand the duplicate policy window, click **Edit** and change the name of the policy. For example, you could use *Debug TechZone MAC Policy*.
- 5. Click **Advanced Settings**, select **Administrative Features** from the sidebar, and select **Debug** for both the connector Log Level and Tray Log Level drop down menus:

| Mac                     |                           |                                  |    |
|-------------------------|---------------------------|----------------------------------|----|
| Name                    | Debug TechZone MAC Policy |                                  |    |
| Description             |                           |                                  |    |
|                         |                           |                                  | /i |
| Modes and Engines       |                           | Send User Name in Events 🕕       |    |
| Evaluations             |                           | 🗹 Send Filename and Path Info  🕕 |    |
| 1 exclusion set         | Heartbeat Interval        | 15 minutes 🗳                     | 0  |
| Proxy                   | Connector Log Level       | Debug \$                         | 0  |
|                         | Tray Log Level            | Debug +                          | 0  |
| Outbreak Control        |                           |                                  | )  |
| Product Updates         |                           | Automated Crash Dump Uploads     | 9  |
| Advanced Settings       |                           | 🗹 Command Line Capture 🛛 📵       |    |
| Administrative Features |                           | Command Line Logging ①           |    |
| Client User Interface   |                           |                                  |    |
| File and Process Scan   |                           |                                  |    |
| Cache                   |                           |                                  |    |
| ClamAV                  |                           |                                  |    |
| Network                 |                           |                                  |    |
| Scheduled Scans         |                           |                                  |    |

- 6. Click the **Save** button in order to save the changes.
- Navigate to Management > Groups and click Create Group near the top-right side of your screen.
- 8. Enter a name for the group. For example, you could use *Debug TechZone Mac Group*.
  - < New Group

| Name          | Debug Mac Group                                                                |    | Computers                                                                  |
|---------------|--------------------------------------------------------------------------------|----|----------------------------------------------------------------------------|
| Description   | This group will be used to debug AMP for<br>Endpoints Connector running on Mac |    | Assign computers from the Computers page after yo have saved the new group |
| arent Group   |                                                                                | ¢  |                                                                            |
| ndows Policy  | win_desktop_policy                                                             | \$ |                                                                            |
| ndroid Policy | Default FireAMP Android (Default)                                              | ŧ  |                                                                            |
| Mac Policy    | Debug TechZone MAC Policy                                                      | ŧ  |                                                                            |
| Linux Policy  | Audit Policy for FireAMP Linux (Default)                                       | \$ |                                                                            |
| twork Policy  | Default Network (Default)                                                      | ŧ  |                                                                            |
| iOS Policy    | Audit (Default)                                                                | \$ |                                                                            |

0

- 9. Change the Mac Policy from *Default Mac Policy* to the duplicated, new policy that you just created, which is **Debug TechZone Mac Policy** in this example. Click **Save**.
- 10. Navigate to **Management > Computers** and identify your computer in the list. Select it and click **Move to Group...**.
- 11. Select your newly created group from the **Select Group** drop down menu. Click **Move** to move the selected computer into your new group. Your Mac should now have a functional debug policy. You can select the Secure Endpoint icon that appears on your menu bar and ensure that the new policy is applied:

| Last Scan: 2019-05-29, 12:01 PM<br>Status: Connected<br>Policy: Debug TechZone MAC Policy |
|-------------------------------------------------------------------------------------------|
| Scan<br>Pause Scan<br>Cancel Scan                                                         |
| Settings<br>Update Virus Definitions<br>Sync Policy                                       |

#### **Enable Single Heartbeat Debug Mode**

This procedure is only available for the 1.0.4 connector and above. This allows for a single connector to be put into debug mode until the next heartbeat. Depending on the situation, this may provide enough information for our developers but dependent on the length of heartbeat, risks not catching all the processes necessary to make a full diagnostic analysis. Here are the steps to

enable Debug for a single Heartbeat:

- 1. Access the connector menu bar and go to Settings.
- 2. Click on About.
- 3. Click the right-half of the Secure Endpoint Logo.

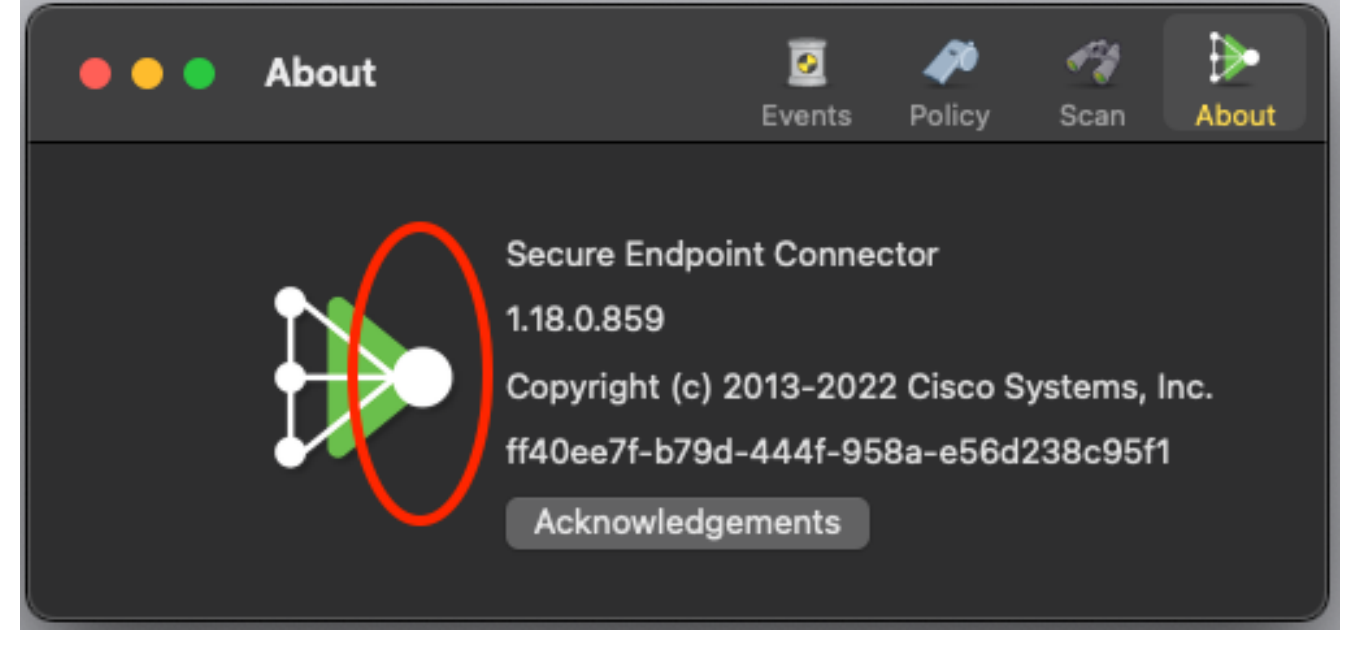

4. if it was done correctly, The following notice will pop up on the right side of the screen:

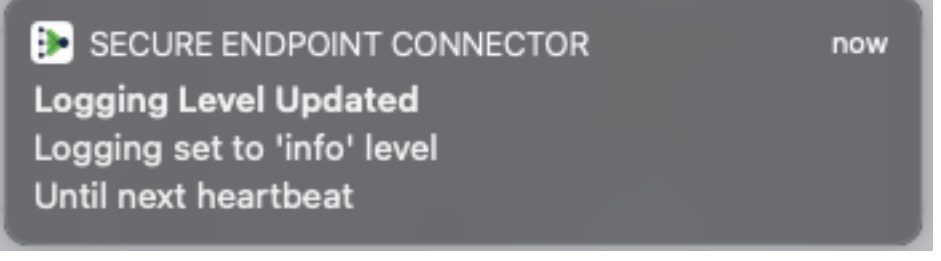

Debug will automatically disable after the next heartbeat.

#### **Disable Debug Mode**

After the diagnostic data in debug mode is obtained, you must revert the Secure Endpoint connector back to the normal mode. Complete these steps in order to disable debug mode:

- 1. Log in to the Secure Endpoint Console.
- 2. Navigate to **Management > Groups**.
- 3. Locate the new group, *Debug TechZone Mac Group*, that you created in debug mode.
- 4. Click Edit.
- 5. In the **Computers**window located towards the top-right of your screen, locate your computer in the list. Select it, which will take you to the **Computers**page. Once again, select your computer from the list, and click**Move to Group...**.
- 6. Select your previous group from the **Select Group**drop down menu. Click**Move**to move the selected computer into the previous group.
- 7. Click on the Secure Endpoint icon in your menu bar. Select Sync Policy from the menu.

8. Verify that the policy is now returned to the previous default value. Check this on the menu bar. The policy should now have reverted back to the original policy that was used before you changed it to the *Debug TechZone Mac Group*:

Last Scan: 2019-05-29, 12:01 PM Status: Connected Policy: Desktop Mac Protect Scan Pause Scan Cancel Scan Settings Update Virus Definitions Sync Policy